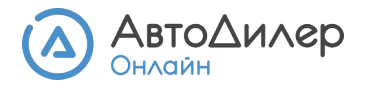

# Инструкция по экспорту данных в 1С: Бухгалтерия

Эта инструкция расскажет, как передать и провести документы из АвтоДилер Онлайн в 1С: Бухгалтерия, версия 3.0. с помощью файла в формате .xml. и

#### Создание файла .xml в АвтоДилер Онлайн

1. Чтобы создать файл .xml перейдите в меню **«Управление»** → **«Интеграции»**. Выберите «Экспорт данных в 1С: Бухгалтерия». В открывшемся окне, нажмите «Далее».

Важно! Для успешного экспорта данных нумерация документов и наименования номенклатурных позиций должны быть уникальными.

▶ Уникальность нумерации документов. 1С поддерживает экспорт документов только с уникальной нумерацией. Для обеспечения уникальности нумерации документов укажите идентификатор предприятия в разделе Предприятие. Например, идентификатор предприятия "МСК" расположится в нумерации документа следующим образом - Заказ-наряд 3Н-2/МСК.

Используйте идентификатор, если у вас больше одного предприятия.

▶ Уникальность наименований номенклатуры. 1С поддерживает экспорт документов только с уникальными наименованиями номенклатуры. Также требуется обеспечить уникальность наименований номенклатуры. Для этого убедитесь, что в списке номенклатуры все наименования уникальны и нет повторов. Исправьте наименования самостоятельно.

2. Выберите предприятие (-я), типы документов, а также укажите период, за который нужно выгрузить документы. Нажмите **«Начать экспорт»**.

**Чтобы 1С быстрее загрузила данные**, рекомендуем выбрать период не более 3-6 месяцев. Оптимальный размер файла – около 20 Мб.

| Экспорт данных в         | 1С:Бухгалтерия                  |                        |                       | ×   |
|--------------------------|---------------------------------|------------------------|-----------------------|-----|
| Предприятия              |                                 |                        |                       |     |
| Ивтомастерская,ООО       |                                 |                        |                       |     |
| Глазунов Аркадий Михайл  | ович ИП                         |                        |                       |     |
| Запчасти для иномарок, С | 000                             |                        |                       |     |
| Типы документов          |                                 |                        |                       |     |
| 🔽 Приходная накладная    | Расходная накладная             | 🗸 Списание             | 🕑 Заказ-наряд         |     |
| 🔽 Поступление            | 🔽 Товарный чек                  | 🗸 Инвентаризация       |                       |     |
| 🕑 Возврат поставщику     | 🕑 Возврат клиента               | 🗸 Счет-фактура         |                       |     |
| Документы за период 👔    | Изменения за период             | 0                      |                       |     |
| 01.08.2021 — 30.08.2021  | 🗂 🚽 01.08.2021 — 30.08.3        | 2021 💾                 |                       |     |
|                          | Установить период, указанный ди | ля экспорта документов |                       |     |
|                          |                                 |                        |                       |     |
| Посмотреть видеоурок     | 🔀 Инструкция по импорту в       | в 1С:Бухгалтерия       | ОТМЕНИТЬ НАЧАТЬ ЭКСПО | DPT |
|                          |                                 |                        |                       |     |

3. Подождите пока файл будет создан и нажмите «Скачать файл экспорта».

| <b>O</b>                      | ×    |
|-------------------------------|------|
| Экспорт данных заверше        | ен   |
| Успешно выгружено документов: | 5280 |
| СКАЧАТЬ ФАЙЛ ЭКСПОРТА         |      |

#### Загрузка файла .xml в 1С: Бухгалтерия

1. Выберите команду «Все функции» в меню «Сервис и настройки». Если этой команды нет в меню, то чтобы она появилась, нажмите «Сервис и настройки» → «Настройки» → «Параметры». В открывшемся окне отметьте «галочкой» параметр «Отображать команду «Все функции», нажмите «Применить».

| 1 🖳 📃 Бухгалтерия пре                                                                                                    | дприятия, редакция 3.0 (1С:Предприятие)                                                                                                    |                                                                                                    | ¢ 3                                                                                                    |                                                                           |
|----------------------------------------------------------------------------------------------------|----------------------------------------------------------------------------------------------------|----------------------------------------------------------------------------------------------------|----------------------------------------------------------------------------------------------------|---------------------------------------------------------------------------|
| Начальная страница                                                                                                    |                                                                                                    |                                                                                                    |                                                                                                    | 🖉 Получить ссылку                                                         |
| Главное                                                                                                    | ← → Сегодня: 14 апрел                                                                                                    | пя, четверг                                                                                                    |                                                                                                    | Перейти по ссылке           Перейти по ссылке           Перейти по ссылке |
| <ul> <li>Гуководителю</li> <li>Банк и касса</li> <li>Продажи</li> </ul>                                                                                       | Организация: По всем организациям<br>Остатки денежных средств<br>Касса:                                                                                                    | Гокупатели<br>0 <u>Задолженность</u>                                                                                                    | Обновить Настройка ?<br>Продажи<br>с1апреля                                                                                           | Калькулятор<br>Показать М, М+, М-<br>Файл                                 |
| <ul> <li>Покупки</li> <li>Склад</li> </ul>                                                                                                    | Банк:<br>Парамет                                                                                                    | 0 <u>Не оплачено</u><br>тры ×                                                                                                    | с 1 января<br>Март<br>Январь – Настройка панелей                                                                                      | <u>О</u> кна<br><u>Н</u> астройки                                         |
| Производство ОС и НМА                                                                                                    | Все остатки Внешний и                                                                                                    | вид:<br>(рекомендуется)                                                                                                    | Настройка начальной страницы<br>Настройка панели разделов                                                                             | Сп <u>р</u> авка<br>() О программе                                        |
| <ul> <li>Зарплата и кадры</li> <li><sup>A</sup>: Операции</li> <li>Int Отчеты</li> <li>Справочники</li> <li>Справочники</li> <li>Администрирование</li> </ul> | Задачи формы<br>Просроченных задач на<br>Завтра страховые взнос<br>Через 6 дней страховые<br>через 2 недели налог на<br>Все задачи страховые<br>Сервер от<br>Сервер от<br>Сервер от<br>Отладка л | ы в закладках<br>в вакладках<br>тадии:<br>на презапуске: Не разрешена •<br>падии:<br>на презапуске: Не разрешена •<br>падии при перезапуске:<br>жать показанати производительности                                    | Скрыть все панели Сtrl+ShiR+* <u>Руковолс</u> Параметры  Информацисника система 1С:ИТС  Бух.10  Миториин законодательства  Все ссылки |                                                                           |
|                                                                                                    | □ Имитир<br>Задер<br>Задер<br>Задер<br>( ♥ <u>Отобра</u>                                                                                                    | ровать задержку при вызовах сервера:<br>риха при вызове (с.):<br>риха при передаче данных (с./Кбайт):<br>риха при передаче данных (с./Кбайт):<br>риха при получении данных (с./Кбайт):<br>ажать команду «Все функции» |                                                                                                    |                                                                           |
|                                                                                                    |                                                                                                    | ОК Отмена Применить Справка                                                                                                    |                                                                                                    |                                                                           |

2. В окне «Все функции» вручную или с помощью поиска найдите «Выгрузка загрузка EnterpriseData».

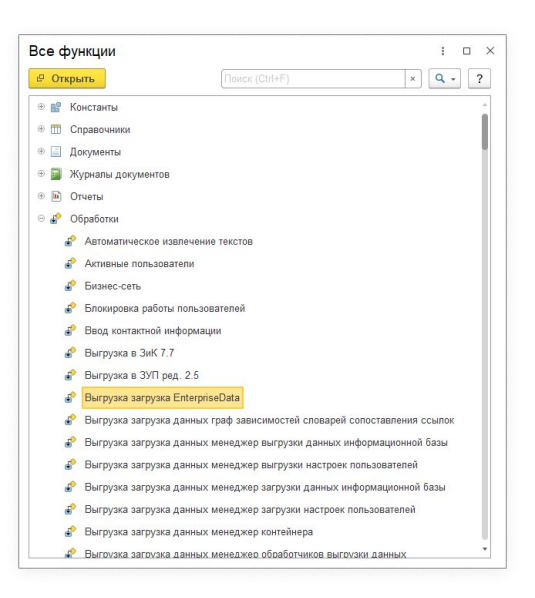

3. В открывшейся вкладке в поле «Путь к файлу загрузки» выберите подготовленный файл .xml. Нажмите «Выполнить операцию» и дождитесь загрузки.

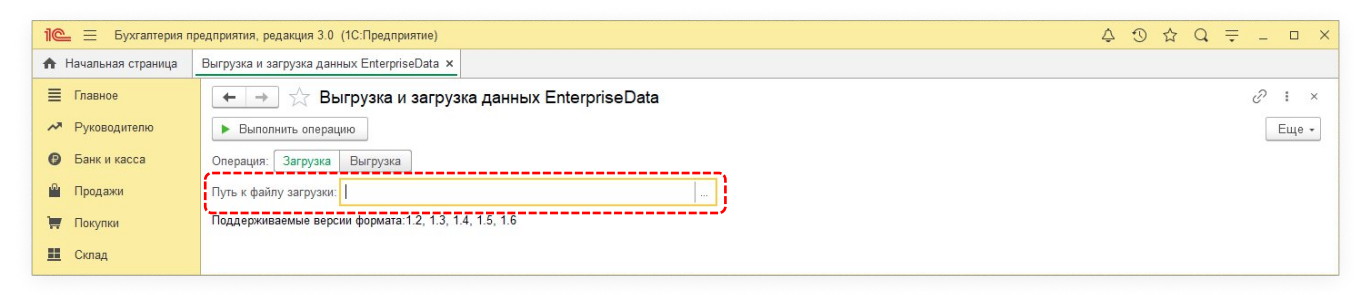

#### Данные предприятия и учетная политика

Перед тем как перейти к проведению документов убедитесь, что у вас настроена учетная политика и данные предприятия указаны верно.

1. Перейдите в меню «Главное» → «Организации» и дважды кликните на нужную организацию из списка.

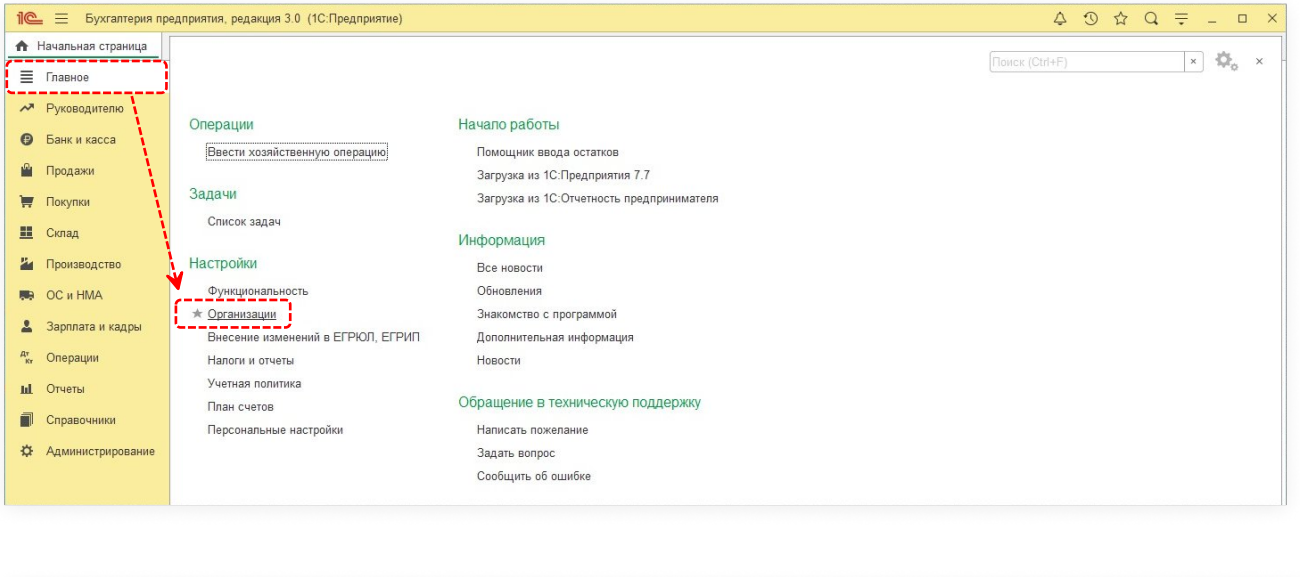

| 1 தухгалтерия пр     | едприятия, редакция 3.0 (1С:Предприятие)              | \$ O £           | } Q ╤ _ □ ×        |
|----------------------|-------------------------------------------------------|------------------|--------------------|
| 🔒 Начальная страница | Организации ×                                         |                  |                    |
| 🗮 Главное            | 🗲 🔶 🏠 Организации                                     |                  | €? I ×             |
| Руководителю         | Создать 🔊 🗸 Использовать как основную 🔒 Реквизиты 🛛 🖉 | Поиск (Ctrl+F) × | <b>Q -</b> Еще - ? |
| 🕑 Банк и касса       | ✓ Наименование в программе                            | ↓ NHH            | КПП                |
| 🎱 Продажи            | = Иванов И. И. ИП                                     |                  |                    |
| 🐺 Покупки            |                                                       |                  |                    |
| 📕 Склад              |                                                       |                  |                    |

2. Откроется окно с данными организации. **Проверьте**, чтобы все было указаны верно и в полном объеме: ФИО для ИП, ИНН, ОГРН (ОРГНИП), банковский счет.

| 1@       | = 😑 Бухгалтерия пр | едприятия, редакция 3.0 (1С | Предприятие)                                                                               | ¢ | 9 | ☆ | Q | ÷ | - |   | × |
|----------|--------------------|-----------------------------|--------------------------------------------------------------------------------------------|---|---|---|---|---|---|---|---|
| A        | Начальная страница | Организации × Иванов И.     | И. ИП (Организация) ×                                                                      |   |   |   |   |   |   |   |   |
| ≣        | Главное            | 🗕 🔶 🏠 Иван                  | ов И. И. ИП (Организация)                                                                  |   |   |   |   |   | P | : | × |
| ~        | Руководителю       | Основное Банковские         | счета Подразделения Учетная политика Лимиты остатка кассы. Регистрации в напоговых органах |   |   |   |   |   |   |   |   |
| 0        | Банк и касса       | Записать и закрыть          | Записать 🕒 Рекензиты 😝 🖉 Подключение к 1С-Отчетности                                       |   |   |   |   |   |   |   |   |
| 2        | Продажи            | Вид:                        | Индивидуальный предприниматель                                                             |   |   |   |   |   |   |   |   |
| W        | Покупки            | Фамилия:                    | Иванов                                                                                     |   |   |   |   |   |   |   |   |
|          | Склад              | Имя:                        | Иван                                                                                       |   |   |   |   |   |   |   |   |
| 24       | Производство       | Отчество:                   | Иванович                                                                                   |   |   |   |   |   |   |   |   |
|          | ОС и НМА           | Наименование:               | Иванов И. И. ИП                                                                            |   |   |   |   |   |   |   |   |
| 2        | Зарплата и кадры   | Префикс:                    | ?                                                                                          |   |   |   |   |   |   |   |   |
| Rr<br>Kr | Операции           | NHH:                        | ? Заполнить реквизиты по ИНН                                                               |   |   |   |   |   |   |   |   |
| ы        | Отчеты             | ОГРНИП:                     | ? Дата регистрации: 🛍 ?                                                                    |   |   |   |   |   |   |   |   |
|          | Справочники        | Серия и № свидетельства:    | ? Дата выдачи: 💼 ?                                                                         |   |   |   |   |   |   |   |   |
| ¢        | Администрирование  | Система налогообложения:    | Упрощенная (доходы)                                                                        |   |   |   |   |   |   |   |   |
|          |                    | Основной банковский с       | uer .                                                                                      |   |   |   |   |   |   |   |   |
|          |                    | Банк: БИК или наи           | менование - Ф                                                                              |   |   |   |   |   |   |   |   |
|          |                    | Номер счета: Номер счета    |                                                                                            |   |   |   |   |   |   |   |   |
|          |                    | > Адрес и телефон           |                                                                                            |   |   |   |   |   |   |   |   |
|          |                    | > Подписи                   |                                                                                            |   |   |   |   |   |   |   |   |
|          |                    | > Логотип и печать          |                                                                                            |   |   |   |   |   |   |   |   |
|          |                    | > Напоговая инспекция       |                                                                                            |   |   |   |   |   |   |   |   |
|          |                    | У Паисилицый флил           |                                                                                            |   |   |   |   |   |   |   |   |
|          |                    |                             |                                                                                            |   |   |   |   |   |   |   |   |

Нажмите «Записать», выберите вкладку «Учетная политика».

3. Проверьте наличие учетной политики и ее настройки.

Если учетная политика есть, то удостоверьтесь, что она применяется в период создания и изменения документов, которые вы загрузили из файла .xml.

Если учетной политики нет, то нажмите «Создать».

| 1 ДС = Бухгалтерия г | редприятия, редакция 3.0 (1С:Предприятие)                                                                     | Ŷ      | 3      | ☆ C      | ¢ ÷     | _      | o ×   |
|----------------------|----------------------------------------------------------------------------------------------------|--------|--------|----------|---------|--------|-------|
| 🖈 Начальная страница | Организации х Иванов И. И. ИП (Организация) х                                                                 |        |        |          |         |        |       |
| 🗮 Главное            | 🗲 🔿 ☆ Иванов И. И. ИП (Организация)                                                                           |        |        |          |         | Ð      | : ×   |
| Руководителю         | Основное Банковские счета Подразделения Учетная политика Лимиты остатка кассы Регистрации в налоговых органах |        |        |          |         |        |       |
| Банк и касса         | История изменения: Учетная политика                                                                           |        |        |          |         |        |       |
| 🋍 Продажи            | Организация: Иванов И. И. ИП                                                                                  |        |        |          |         |        |       |
| 🧮 Покупки            | Создать 🔊 🖨 Печать -                                                                                          |        |        | ×        | ٩       | •      | Еще - |
| 🛄 Склад              | Применяется с 4 Способ оценки МПЗ Способ оценки товаров в рознице Основной счет учета затрат                  | Состав | форм б | іухгалте | рской о | гчетно | сти   |
| и Производство       |                                                                                                    |        |        |          |         |        |       |
| 💭 ОС и НМА           |                                                                                                    |        |        |          |         |        |       |

Затем настройте учетную политику и укажите, с какой даты она применяется.

| 10       | 💄 \Xi Бухгалтерия п | редприятия, редакция 3.0 (1С:Предприятие)                                            |                      |               |                 |
|----------|---------------------|--------------------------------------------------------------------------------------|----------------------|---------------|-----------------|
| A        | Начальная страница  | Организации × Иванов И. И. ИП (Организа                                              | ция) × Учетна        | я политика ×  |                 |
| =        | Главное             | 🗲 🔶 Учетная политика                                                                 | l.                   |               |                 |
| ~        | Руководителю        | Записать и закрыть Записать                                                          | 🔒 Печать 🔹           |               |                 |
| 0        | Банк и касса        | Организация: Иванов И. И. ИП                                                         |                      |               | - U             |
| 2        | Продажи             | Применяется с: Январь 2022 г                                                         | Выбор пе             | ериода        | : • ×           |
| 1        | Покупки             | Способ оценки МПЗ:                                                                   |                      |               |                 |
|          | Склад               | • По средней                                                                         | <                    | 2022 год      | >               |
| 2        | Производство        |                                                                                      | январь               | февраль       | март            |
|          | оси НМА             | Способ оценки товаров в рознице:<br><ul> <li>По стоимости приобретения</li> </ul>    | апрель               | май           | июнь            |
| 1        | Зарплата и кадры    | О По продажной стоимости ?                                                           | июль                 | август        | сентябрь        |
| Дт<br>Ка | , Операции          | Основной счет учета затрат: 26                                                       | октябрь              | ноябрь        | декабрь         |
| ы        | L Отчеты            | Виды деятельности, затраты по которым учи                                            | <br>Повологол на с ч | TO LO OCHODIN | ос производство |
|          | Справочники         | <ul> <li>Выпуск продукции</li> <li>Выполнение работ, оказание услуг заказ</li> </ul> | чикам                |               |                 |
| \$       | Администрирование   | Затраты списываются: Без учета выр                                                   | учки                 |               |                 |
|          |                     | 🗌 Используется счет 57 "Переводы в пути"                                             | при перемещен        | ии денежных о | средств ?       |
|          |                     |                                                                                      |                      |               |                 |

#### Проведение документов. Способ 1

1. Снова выберите команду «Все функции» в меню «Сервис и настройки».

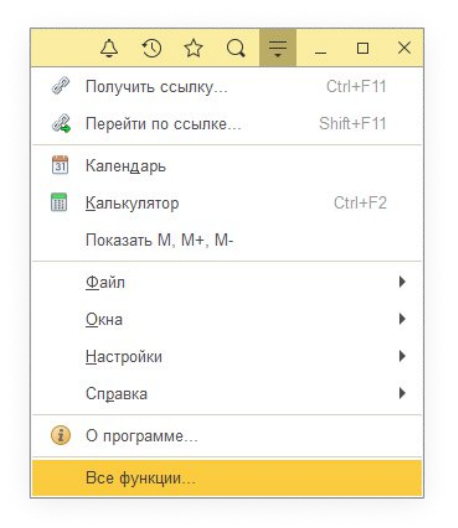

2. В открывшемся окне вручную или с помощью поиска найдите «Проведение документов (Стандартные)».

| 🗜 Открыть               | проведение                          | × Q - ?            |
|-------------------------|-------------------------------------|--------------------|
| В Использовать отложен  | ное проведение (Константы)          | 84 - 8487 - 849454 |
| 📱 Расчеты с контрагента | ими отложенное проведение (Регистры | сведений)          |
| Проведение докумен      | тов (Стандартные)                   |                    |

#### 3. В списке слева выберите:

- период,
- типы документов в списке «Доступные документы»,
- нужные настройки в зависимости от ваших задач («Перепроводить проведенные», «Проводить непроведенные»).

Затем нажмите «Добавить» и «Провести».

| 1 🔁 🗏 Бухгалтерия пр        | редприятия, редакция 3.0 (1С:Предприятие) |               |         |          |          |      |      |          |        |           |         |                  | Ą         | 0   | ☆      | Q       | <del>.</del> | - 1 | ) × |
|-----------------------------|-------------------------------------------|---------------|---------|----------|----------|------|------|----------|--------|-----------|---------|------------------|-----------|-----|--------|---------|--------------|-----|-----|
| \Lambda Начальная страница  | Проведение документов ×                   |               |         |          |          |      |      |          |        |           |         |                  |           |     |        |         |              |     |     |
| 🗮 Главное                   | 🗲 🔶 Проведение док                        | ментов        |         |          |          |      |      |          |        |           |         |                  |           |     |        |         |              | :   | ×   |
| Руководителю                | Проведение документов Восстановлен        | ие последоват | ельност | ей       |          |      |      |          |        |           |         |                  |           |     |        |         |              |     |     |
| 🕑 Банк и касса              | Провести Период: (01.01.2022 - 2          | 9.04.2022)    |         |          |          |      | 1    | / Перег  | роводі | ить пров  | еденные | 🗹 Проводить непр | оведенные |     |        |         |              |     |     |
| 🎬 Продажи                   | Доступные документы:                      |               |         |          |          |      | - C- |          |        | Выбр      | анные   | е документы:     | /         |     |        |         |              |     |     |
| 👿 Покупки                   | (не используется) Кассовый чек коррекц    | ии            |         |          |          | î.   | До   | бавить Э |        |           |         |                  |           |     |        |         |              |     |     |
| Склад                       | 2-НДФЛ для передачи в ИФНС                |               |         |          |          |      | Доба | вить все | >>     |           |         |                  |           |     |        |         |              |     |     |
| и Производство              | 2-НДФЛ для сотрудников<br>Авансовый отчет |               |         |          |          |      | <    | Удалить  |        |           |         |                  |           |     |        |         |              |     |     |
| 🛤 ОС и НМА                  | Авансовый платеж по НДФЛ                  |               |         |          |          |      | << > | далить в | sce    |           |         |                  |           |     |        |         |              |     |     |
| <sup>д</sup><br>ку Операции | Акт инвентаризации расчетов               |               |         |          |          |      |      |          |        |           |         |                  |           |     |        |         |              |     |     |
| ы. Отчеты                   | Акт постановки на баланс ЕГАИС            |               |         |          |          |      |      |          |        |           |         |                  |           |     |        |         |              |     |     |
| Справочники                 | Акт проверки страховых взносов            | Выберите      | пери    | юд       |          |      |      |          |        | 1         | Ο×      |                  |           |     |        |         |              |     |     |
| Администрирование           | Акт сверки расчетов с контрагентом        | 01.01.2022    |         | < - 2    | 9.04.202 | 22   | ₿ ×  | Очистит  | ь пери | <u>од</u> |         |                  |           |     |        |         |              |     |     |
|                             | Акт списания ЕГАИС                        |               |         |          |          |      |      |          |        |           |         |                  |           |     |        |         |              |     |     |
|                             | Больничный лист                           |               |         |          |          |      |      |          |        |           |         |                  |           |     |        |         |              |     |     |
|                             | Ввод остатков                             |               | 2021    |          |          | 2022 |      |          | 2023   |           |         |                  |           |     |        |         |              |     |     |
|                             | Benomocth B Kaccy                         | Янв           | Фев     | Мар      | Янв      | Фев  | Мар  | Янв      | Фев    | Map       |         |                  |           |     |        |         |              |     |     |
|                             | Ведомость уплаты взносов АДВ-11           | Апр           | Май     | Июн      | Апр      | Май  | Июн  | Апр      | Май    | Июн       |         |                  |           |     |        |         |              |     |     |
|                             | Возврат из регистра №2 ЕГАИС              | Июл           | Авг     | Сен      | Июл      | Авг  | Сен  | Июл      | Авг    | Сен       |         |                  |           |     |        |         |              |     |     |
|                             | Прекращать проведение при возники         | Окт           | Ноя     | Дек      | Окт      | Ноя  | Дек  | Окт      | Ноя    | Дек       |         |                  |           |     |        |         |              |     |     |
|                             |                                           |               |         |          |          |      |      |          |        |           |         | Сохранить н      | астройки  | Boc | станов | ить нас | стройки      |     | ?   |
|                             |                                           | Показать стан | дартны  | е период | ы        |      |      | Выб      | рать   | Отл       | иена    |                  |           |     |        |         |              |     |     |

4. Начнется процесс проведения документов.

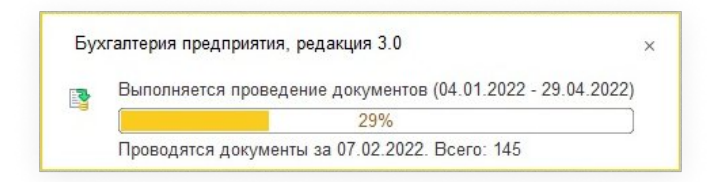

5. После успешной загрузки, вы увидите такое уведомление:

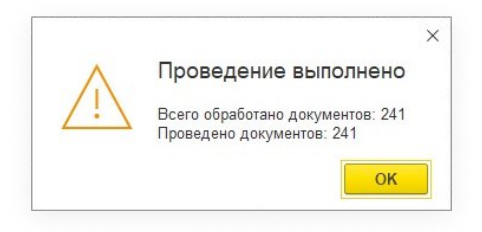

## Проведение документов. Способ 2

Этим способом удобнее воспользоваться в том случае, если вы выгрузили один или два типа документов. Рассмотрим на примере документов по оприходованию товаров.

1. Вы открываете список документов, загруженных из АвтоДилер Онлайн. С помощью зажатой клавиши Shift выбираете нужные. Затем кликаете правой клавишей мыши по списку и во всплывшем окне нажимаете «Провести». Начнет процесс проведения.

**Обратите внимание**, что среди документов, которые вы выгрузили в 1С, также могут быть документы в статусе «Удален». Они будут помечены «крестиком». О том, как удалить такие документы, мы расскажем в следующем разделе «Удаление документов».

| il©                                      | 🛓 📃 Бухгалтерия пр | едприятия, редакция 3.0 (1С: | редприятие)                                               |                     |
|------------------------------------------|--------------------|------------------------------|-----------------------------------------------------------|---------------------|
| A                                        | Начальная страница | Оприходование товаров 🗙      |                                                           |                     |
| ≡                                        | Главное            | 🗲 → Оприз                    | одование товаров                                          | i ×                 |
| ~                                        | Руководителю       | Организация: 🗌               |                                                           | •                   |
| Ø                                        | Банк и касса       | Создать 📓 👫                  | 🔁 Печать - Создать на основании - 🔃                       | х Q - Еще- ?        |
| n an an an an an an an an an an an an an | Продажи            | Дата                         | ↓ Номер Сумма Организация Комментарий                     | i                   |
| ₩                                        | Покупки            | 22.04.2021                   | 2 000 00 ООО Автосервис                                   |                     |
| ==                                       | Склад              | 22.04.2021                   | Создать Ins ро Автосервис                                 |                     |
| 24                                       | Производство       | 29.04.2021                   | Р О Автосервис                                            |                     |
|                                          | 00 HMA             | 14.05.2021                   | Изменить F2 DO Автосервис                                 |                     |
|                                          | OC II HIVIA        | 19.07.2021                   | Пометить на удаление / Снять пометку Del<br>DO Автосервис |                     |
| -                                        | Зарплата и кадры   | 31.08.2021                   | (•) Установить период DO Автосервис                       |                     |
| Дт<br>Кг                                 | Операции           | 31.08.2021                   | В Провести ДО Автосервис                                  |                     |
| հ                                        | Отчеты             | 31.08.2021                   | Отменить проведение ОО Автосервис                         |                     |
| 0                                        | Справочники        | 26.10.2021                   | Найти: Дата - 22.04.2021 Сtrl+Alt+F DO Автосервис         |                     |
| *                                        | Алминистопрование  | 27.01.2022                   |                                                           |                     |
| ~                                        | лдининстрирование  | 03.02.2022                   | Отменить поиск Сtrl+Q                                     |                     |
|                                          |                    |                              | 🗈 Копировать Ctrl+C                                       |                     |
|                                          |                    |                              | Искать везде Alt+L                                        |                     |
|                                          |                    |                              | Создать на основании                                      |                     |
|                                          |                    |                              | Изменить выделенные                                       |                     |
|                                          |                    |                              |                                                           |                     |
|                                          |                    |                              |                                                           |                     |
|                                          |                    |                              |                                                           | <u>x</u> a <u>v</u> |

2. Появившаяся зеленая галочка на иконках документов будет говорить о том, что они успешно проведены.

| А Начальная страница Оприходование товаров ×                                                                                                    |         |
|----------------------------------------------------------------------------------------------------|---------|
| ≡ Главное ← → Оприходование товаров                                                                                                    | i ×     |
| 🗡 Руководителю Организация: 🗌                                                                                                    | •       |
| 😨 Банк и касса Создать 📓 👫 Речать - Создать на основании - 🔣 Поиск (Ctrl+F) 🛪 🔍 -                                                                                                    | Еще - ? |
| 🔒 Продажи дата 🕴 Номер Сумма Организация Комментарий                                                                                                    |         |
| Toxymu Cov 2 000,00 ООО Автосервис                                                                                                    |         |
| 🗮 Склад 🖾 22.04.2021 ПО-5 2.000,00 ООО Автосервис                                                                                                    |         |
| Почизодство 📮 29.04.2021 ПО-6 64.000,00 ООО Автосервис                                                                                                    |         |
| 🖫 оснавни 🖏 14.05.2021 ПО-7 50 000,00 ООО Автосервис                                                                                                    |         |
| 🖫 ОС И ПИРА 🖳 19.07.2021 ПО-10 10 000,00 ООО Автосервис                                                                                                    |         |
| Зарплата и кадры<br>1.08.2021 ПО-8 100 000,00 ООО Автосервис                                                                                                    |         |
| А <mark>у Операции 10.2021 ПО-9 10.000,00 ООО Автосервис</mark>                                                                                                    |         |
| и Отчеты II.108.2021 ПО-11 200,00 ООО Автосервис                                                                                                    |         |
| Справочники Справочники                                                                                                    |         |
| О Алминистипование                                                                                                    |         |
| рание страние с страние с |         |
|                                                                                                    |         |
|                                                                                                    |         |
|                                                                                                    | ^       |
| Проведение документов                                                                                                    |         |
| Оприходование товаров ПО-2 от 03.02.2022 0.00.00                                                                                                    |         |
|                                                                                                    |         |
|                                                                                                    | X A V X |

### Удаление документов.

Если какие-то из загруженных документов нужно удалить, следуйте инструкции ниже.

1. Кликните на документ правой клавишей мыши и выберите «Пометить на удаление».

| 1 Бухгалтерия г         | едприятия, редакция 3.0 (1С.Предприятие) 🗘 🗇 🟠 Q 🚍                         | o × |
|-------------------------|----------------------------------------------------------------------------|-----|
| 🛧 Начальная страница    | Оприходование товаров х Розничные продажи (чеки) х                         |     |
| 🗮 Главное               | ← → Оприходование товаров                                                  | : × |
| Руководителю            | Склад:                                                                     | •   |
| 😰 Банк и касса          | Создать 🔊 🌾 🖨 Печать - Создать на основании - 📳 Поиск (Ctrl+F) 🗙 🔍 - Еще - | ?   |
| 🎱 Продажи               | Дата \downarrow Номер Склад Сумма Организация Комментарий                  |     |
| 👿 Покупки               | E 25.04.2022 Осоздать Ins 100,00 Организация ООО                           |     |
| 🛄 Склад                 | Скопировать F9                                                             |     |
| 🎽 Производство          | Изменить F2                                                                |     |
| 💭 ОС и НМА              | Поменть на удаление / Снять пометку Del                                    |     |
| 💄 Зарплата и кадры      | (•) Установить период                                                      |     |
| <sup>д</sup> т Операции | 📴 Провести                                                                 |     |
| и Отчеты                | Отменить проведение                                                        |     |
| П Справочники           | Haimr: Дата - 25.04.2022 Ctrl+Alt+F                                        |     |
| Администрирование       | . 9. Расширенный поиск Аlt+F                                               |     |
|                         | АС Отменить поиск Ctrl+Q                                                   |     |
|                         | Ета Колировать Ctrl+C                                                      |     |
|                         | Искать seage AR+L                                                          |     |
|                         | Создать на основании                                                       |     |
|                         | Изменить выделенные                                                        |     |
|                         |                                                                            |     |
|                         |                                                                            | _   |
|                         | & X                                                                        | ▼ ₹ |

2. На иконке документа появится «крестик».

Напоминаем, что в списке уже могут быть документы с «крестиком», которые были удалены еще в АвтоДилер Онлайн, но при выгрузке попали в 1С с пометкой на удаление.

| ← → Оп     | риходование | товаров                    |                |                 |                | I ×           |
|------------|-------------|----------------------------|----------------|-----------------|----------------|---------------|
| Склад: 🗌 🤇 |             |                            | • Организация: |                 |                | •             |
| Создать    | Ат Печать - | - Создать на основании - 👔 |                |                 | Поиск (Ctrl+F) | × Q - Еще - ? |
| Дата ↓     | Номер       | Склад                      | Сумма          | Организация     |                | Комментарий   |
| 25.04.2022 | 0000-000001 | СКЛАД-ЕКАТЕРИНБУРГ         | 100,00         | Организация ООО |                |               |

3. Далее в меню «Администрирование» выберите «Удаление помеченных объектов».

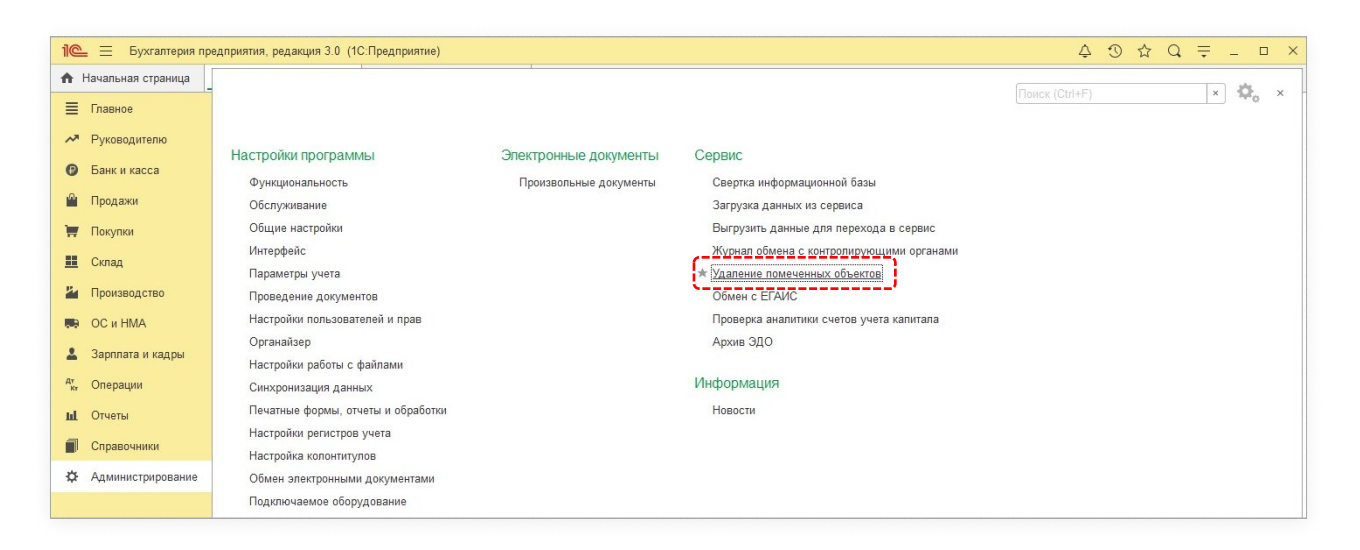

4. В появившемся окне делаем настройки для удаления и нажимаем «Удалить».

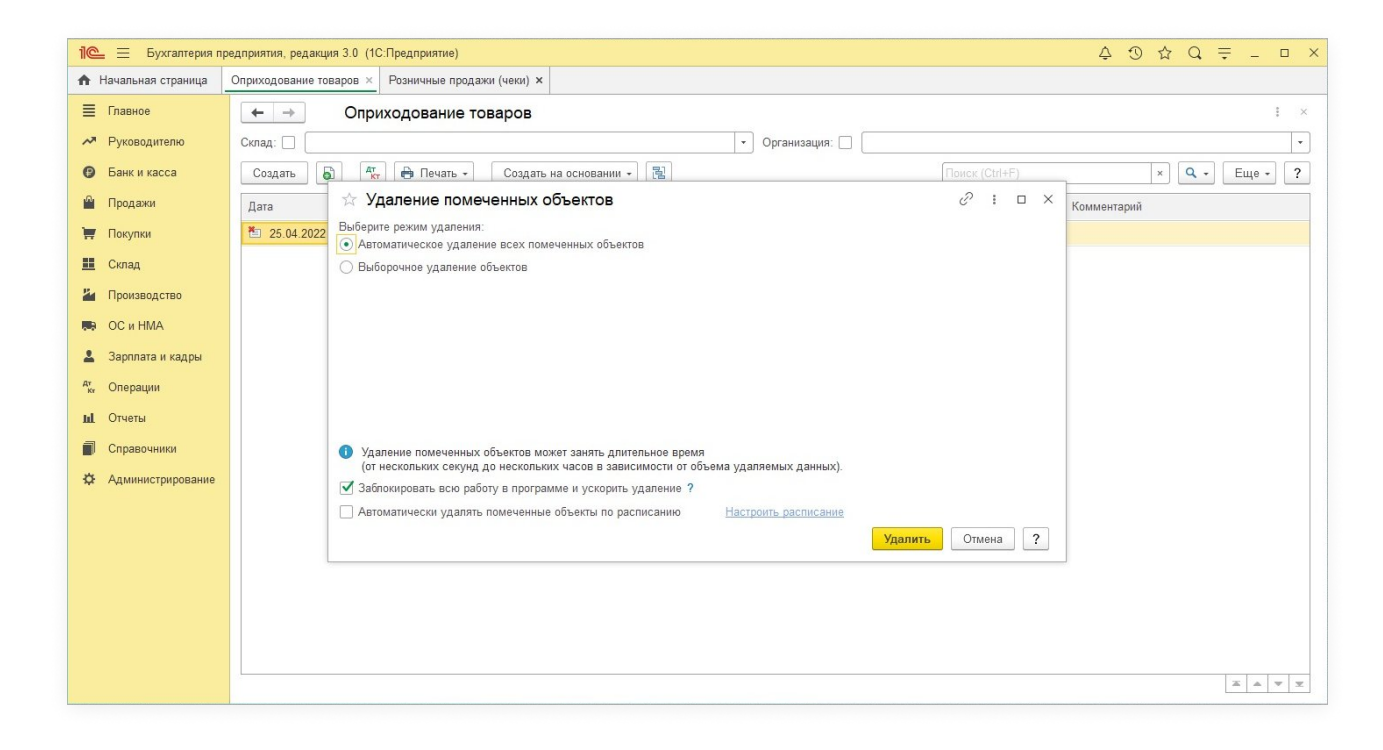

5. Помеченные документы успешно удалены.

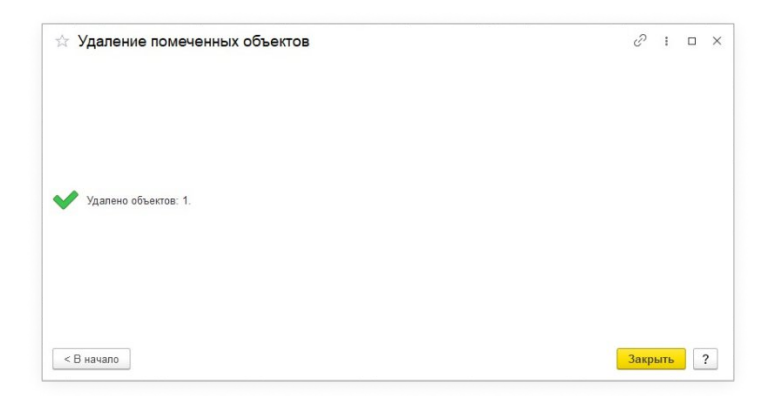

Остались вопросы? Обратиться в Службу поддержки